## How to import the openLCA source code into Eclipse

1. Download Eclipse

Go to <u>http://www.eclipse.org</u> and download 'Eclipse for RCP/Plug-in Developers' and extract it.

- 2. Install required Plug-ins
  - Click on 'Help/Install New Software...'
  - In the 'Work with' combo select 'Galileo <u>http://download.eclipse.org/releases/galileo</u>'
  - Check 'Business Intelligence, Reporting and Charting'
  - Click 'Next' twice
  - Select 'I accept the terms of the license agreements' and click on 'Finish'
  - Restart Eclipse when prompted

## 3. Add other required Plug-ins

- Close Eclipse
- Copy all \*.jar-files from the 'additionalLibraries' folder into the 'eclipse/dropins' folder.
   The additional libraries are available from the openLCA site: <u>http://openlca.org/uploads/media/additionallibraries.zip</u>
- Start Eclipse
- 4. Import openLCA source code
  - Unrar the 'openLCA\_src.rar' (any folder outside of the eclipse folder)
  - Click on 'File/Import...'
  - Select 'General/Existing project into workspace'

| Select a directory to search for existing Eclipse proj                         | ects.        |
|--------------------------------------------------------------------------------|--------------|
| Select root directory:                                                         | Browse       |
| Select archive file:                                                           | Browse       |
| rojects:                                                                       |              |
|                                                                                | Select All   |
|                                                                                | Deselect All |
|                                                                                | Refresh      |
| Copy projects into workspace Arbeitssätze Arbeitssätzen ein Projekt hinzufügen |              |
| Arbeitssätze:                                                                  | * Auswählen  |
|                                                                                |              |

- At 'Select root directory' select the folder where you extracted the openLCA\_src.rar file

| Import                                                  |                                                                                                    |                         |
|---------------------------------------------------------|----------------------------------------------------------------------------------------------------|-------------------------|
| Import Proj<br>Select a direc                           | e <b>cts</b><br>tory to search for existing Eclipse projects.                                                                                                    |                         |
| Select root           Select root           Select arch | directory:                                                                                                    | Browse                  |
| <u>P</u> rojects:                                       | Ordner suchen                                                                                                    | Select All              |
| Copy proj<br>Arbeitssätze                               | quellcodeOpenLCA         org.openIca         org.openIca.core.application         org.openIca.core.application.feature         org.openIca.core.application.nl_de         org.openIca.core.calculation         org.openIca.core.calculation         org.openIca.core.calculation.nl_de         org.openIca.core.calculation.nl_de         org.openIca.core.calculation.nl_de         org.openIca.core.database         org.openIca.core.editors         org.openIca.core.calculation         org.openIca.core.calculation         org.openIca.core.calculation         org.openIca.core.calculation         org.openIca.core.database         org.openIca.core.calculations | Deselect All<br>Refresh |
| ?                                                       | <zurück< td="">     Weiter &gt;     Eertig stellen</zurück<>                                                                                                    | Abbrechen               |

- Note: There should be only projects displayed starting with 'org.openlca', if there are others uncheck them

| Import                                        |                                                                                                    |                                                                                                    |
|-----------------------------------------------|----------------------------------------------------------------------------------------------------|----------------------------------------------------------------------------------------------------|
| Import Projects<br>Select a directory to sear | ch for existing Eclipse projects.                                                                                                    |                                                                                                    |
| Select root directory:                        | C:\Users\sg\quellcodeOpenLCA                                                                                                    | Browse                                                                                                    |
| Select archive file:                          |                                                                                                    | Browse                                                                                                    |
| Projects:                                     | feature (C:\Users\sg\quellcodeOpen<br>CAlors\sg\quellcodeOpenLCA\org<br>ature (C:\Users\sg\quellcodeOpenL<br>_de (C:\Users\sg\quellcodeOpenLCA\<br>e (C:\Users\sg\quellcodeOpenLCA\<br>tdb (C:\Users\sg\quellcodeOpenLCA\<br>c:\Users\sg\quellcodeOpenLCA\org<br>_de (C:\Users\sg\quellcodeOpenLCA\org<br>_de (C:\Users\sg\quellcodeOpenLCA<br>orkspace | enLCA\org<br>JopenIca.ic<br>CA\org.ope<br>JopenIca.u<br>A\org.ope<br>JopenIca.u<br>A\org.ope<br>t<br>A\org.ope<br>LA\org.ope<br>t<br>A\org.ope<br>t<br>A\org.ope<br>A\org.ope<br>A\org. |
| Arbeitssätze                                  | ojekt hinzufügen<br>< Zurück Weiter >                                                                                                    | Auswählen      Auswählen  ertig stellen Abbrechen                                                                                                    |

- Check 'Copy projects into workspace' and click 'Finish'

## How to configure and export the application for another OS

- 1. Configure
  - Open the 'openLCA.product' file in the 'org.openlca.core.application' Plug-in
  - Go to the 'Dependencies' tab
  - Click 'Remove all'
  - Click on 'Add...'
  - Filter for '\*openIca'
  - Select all openLCA Plug-ins and click 'Ok'
  - Click on 'Add...' again
  - Filter for '\*org.eclipse.help'
  - Select 'org.eclipse.help.ui' and 'org.eclipse.help.appserver' and click 'Ok'

- Check 'Include optional dependencies when computing required plug-ins'
- Click on 'Add required plug-ins'
- Save the changes
- 2. <u>Test if application is running</u>
  - Go to the 'Overview' tab of the product file
  - Click on 'Launch an Eclipse application'

## 3. Export the product as standalone version

- And click on the 'Eclipse product export wizard' link
- Type 'openIca' in the 'root directory'-field
- Uncheck 'Generate metadata repository' in the 'Export options'
- Select a directory under destination and click on 'Finish'